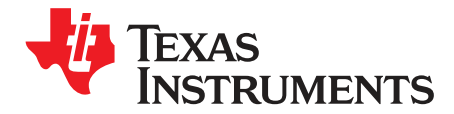

# TCA8424 Evaluation Module

This document is the EVM user guide for the TCA8424. The device is a low-voltage keyboard scanner that can support up to 128 keys, with open drain outputs that can sink up to 12 mA of current for LEDs. The TCA8424 is fully HID over  $l^2C^{TM}$  compliant and is available with a pre-programmed keyboard map.

|    |        | Contents                                                                  |    |
|----|--------|---------------------------------------------------------------------------|----|
| 1  | Abou   | t this Manual                                                             | 2  |
| 2  | Inforr | nation about Cautions and Warnings                                        | 2  |
| 3  | FCC    | Warning                                                                   | 2  |
| 4  | Items  | Required for Operation                                                    | 3  |
| 5  | Intro  | duction                                                                   | 3  |
| 6  | TCA8   | 3424 EVM Design Circuitry, Bill of Materials, and Connection Descriptions | 4  |
|    | 6.1    | TCA8424 EVM Schematic                                                     | 4  |
|    | 6.2    | Printed-Circuit Board (PCB) Layout                                        | 5  |
|    | 6.3    | Bill of Materials                                                         | 9  |
|    | 6.4    | VCC and GND Connections                                                   | 11 |
|    | 6.5    | MSP430 Launchpad Interface                                                | 11 |
|    | 6.6    | Breakout Pins                                                             | 12 |
|    | 6.7    | LED Outputs                                                               | 13 |
| 7  | Laun   | chpad Software Setup                                                      | 14 |
| 8  | GUI    | Software Setup                                                            | 16 |
| 9  | GUI    | Walkthrough Guide                                                         | 17 |
| 10 | Relat  | ed Documentation                                                          | 30 |

#### List of Figures

| 1 | TCA8424 EVM Schematic                        | . 4 |
|---|----------------------------------------------|-----|
| 2 | Layer 1 Top Side: 50-Ω Signal Layer          | 5   |
| 3 | Layer 2 (Int1): Ground Plane                 | 6   |
| 4 | Layer 3 (Int2): 50-Ω Signal with Ground Fill | . 7 |
| 5 | Layer 4 Bottom Layer                         | . 8 |
| 6 | VCC and GND Connections                      | 11  |
| 7 | MSP430 Launchpad Interface                   | 11  |
| 8 | Breakout Pins                                | 12  |
| 9 | LED Outputs                                  | 13  |
|   |                                              |     |

#### List of Tables

| 1 | Bill of Materials                        | 9  |
|---|------------------------------------------|----|
| 2 | Header Configurations for P1, P2, and P7 | 12 |

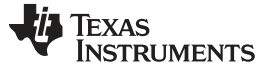

#### 1 About this Manual

This user's guide describes the TCA8424 Evaluation Module (EVM). This guide contains the EVM schematics, bill of materials, and top and bottom board layouts.

#### 2 Information about Cautions and Warnings

This section describes the jumpers and connectors on the EVM as well and how to properly connect, set up, and use the TPS22985EVM.

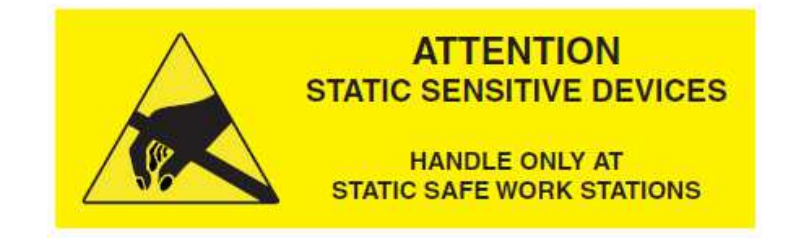

#### CAUTION

This EVM contains components that can potentially be damaged by electrostatic discharge. Always transport and store the EVM in its supplied ESD bag, when not in use. Handle using an antistatic wristband. Operate on an antistatic work surface. For more information on proper handling, see the Electrostatic Discharge (ESD) application note (<u>SSYA008</u>).

The information in a caution or a warning is provided for your protection. Please read each caution and warning carefully.

#### 3 FCC Warning

This equipment is intended for use in a laboratory test environment only. It generates, uses, and can radiate radio frequency energy and has not been tested for compliance with the limits of computing devices pursuant to subpart J of part 15 of FCC rules, which are designed to provide reasonable protection against radio frequency communications, in which case the user, at their own expense is required to take whatever measures necessary to correct this interference.

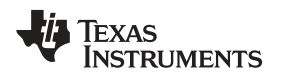

#### 4 Items Required for Operation

The following items are required to program a TCA8424:

- TCA8424 EVM with un-programmed TCA8424 in socket
- Single 3.3-V supply
- MSP-EXP430G2 Rev 1.5 Launchpad with MSP430G2553 installed
- USB to mini-USB cable
- PC with Code Composer Studio installed running supplied firmware
- PC with Application GUI installed

The following items are required to evaluate at the system level:

- TCA8424 EVM with programmed TCA8424 in socket
- Breakout wires to connect to keyboard matrix rows and columns
- Keyboard matrix
- Host system with I<sup>2</sup>C plus INT connected to board

### 5 Introduction

The benefits of the TCA8424 over other microcontroller-based solutions are lower development costs, smaller package, and lower power consumption. The lower development costs are seen due to the TCA8424 requiring programming of only 512 Bytes of OTP versus a full code stack on a microcontroller. The TCA8424 is fully compliant with HID over I<sup>2</sup>C based systems with little to no host firmware development.

The TCA8424 can also be used in a non-Hid over I<sup>2</sup>C environment by developing host drivers that mimic the HID over I<sup>2</sup>C protocol to interpret the input reports. The EVM features a socket to allow easy programming of multiple units for testing. The code stack supplied with the EVM is designed to interface with the MSP430G2553 Launchpad to accomplish this. Once programmed, the EVM features breakout headers for the keyboard and I<sup>2</sup>C connections to test in customer systems.

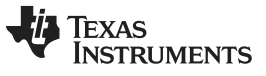

# 6 TCA8424 EVM Design Circuitry, Bill of Materials, and Connection Descriptions

## 6.1 TCA8424 EVM Schematic

Figure 1 shows the schematic for the EVM. The connections on the EVM are briefly explained in the subsequent sections.

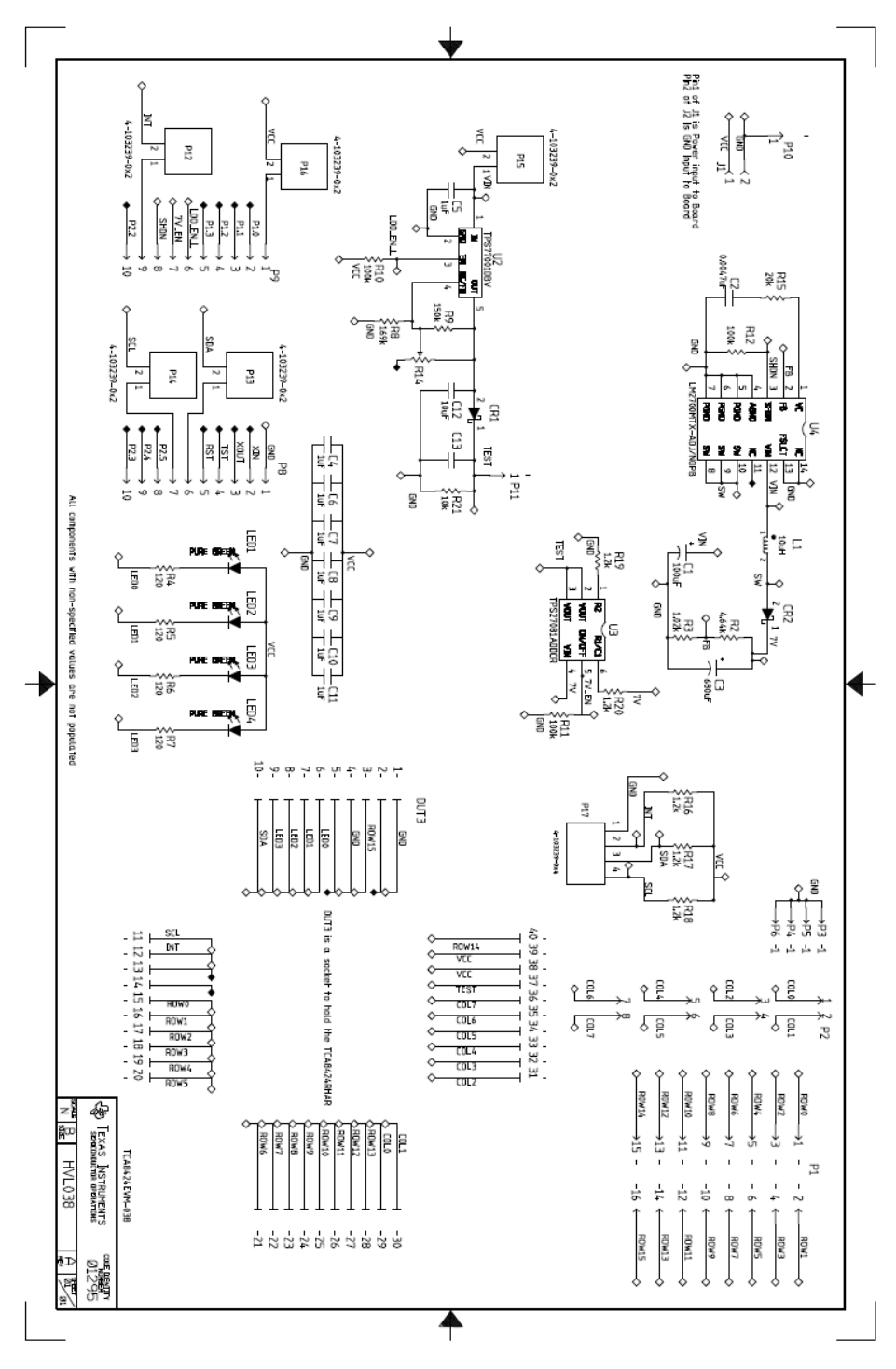

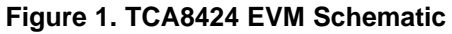

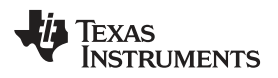

# 6.2 Printed-Circuit Board (PCB) Layout

Figure 2 to Figure 5 show the PCB layouts for the TCA8424 EVM.

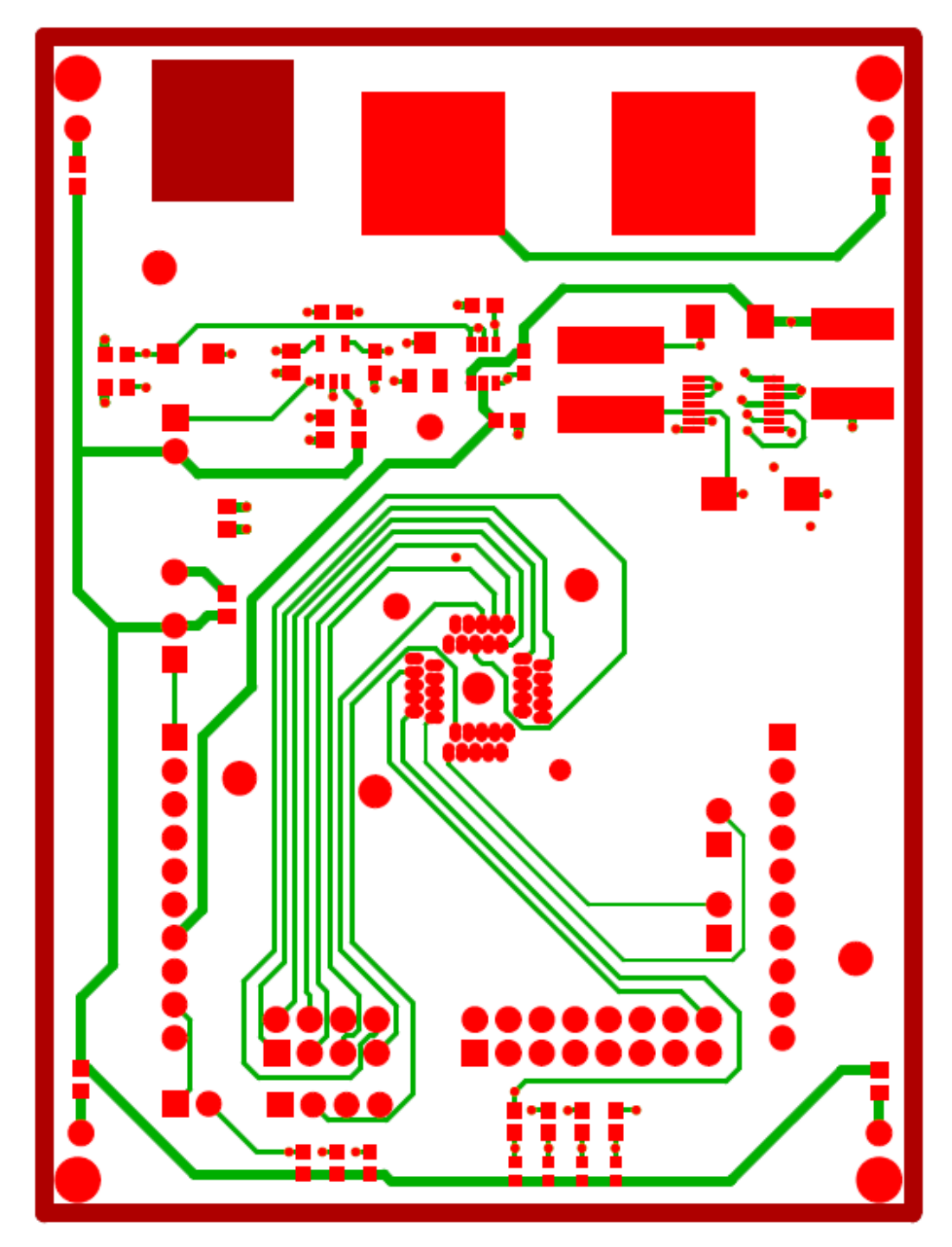

# LAYER 1 TOP SIDE - 50 OHM SIGNAL LAYER MT (MASK TOP)

Figure 2. Layer 1 Top Side: 50-Ω Signal Layer

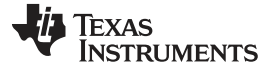

#### TCA8424 EVM Design Circuitry, Bill of Materials, and Connection Descriptions

www.ti.com

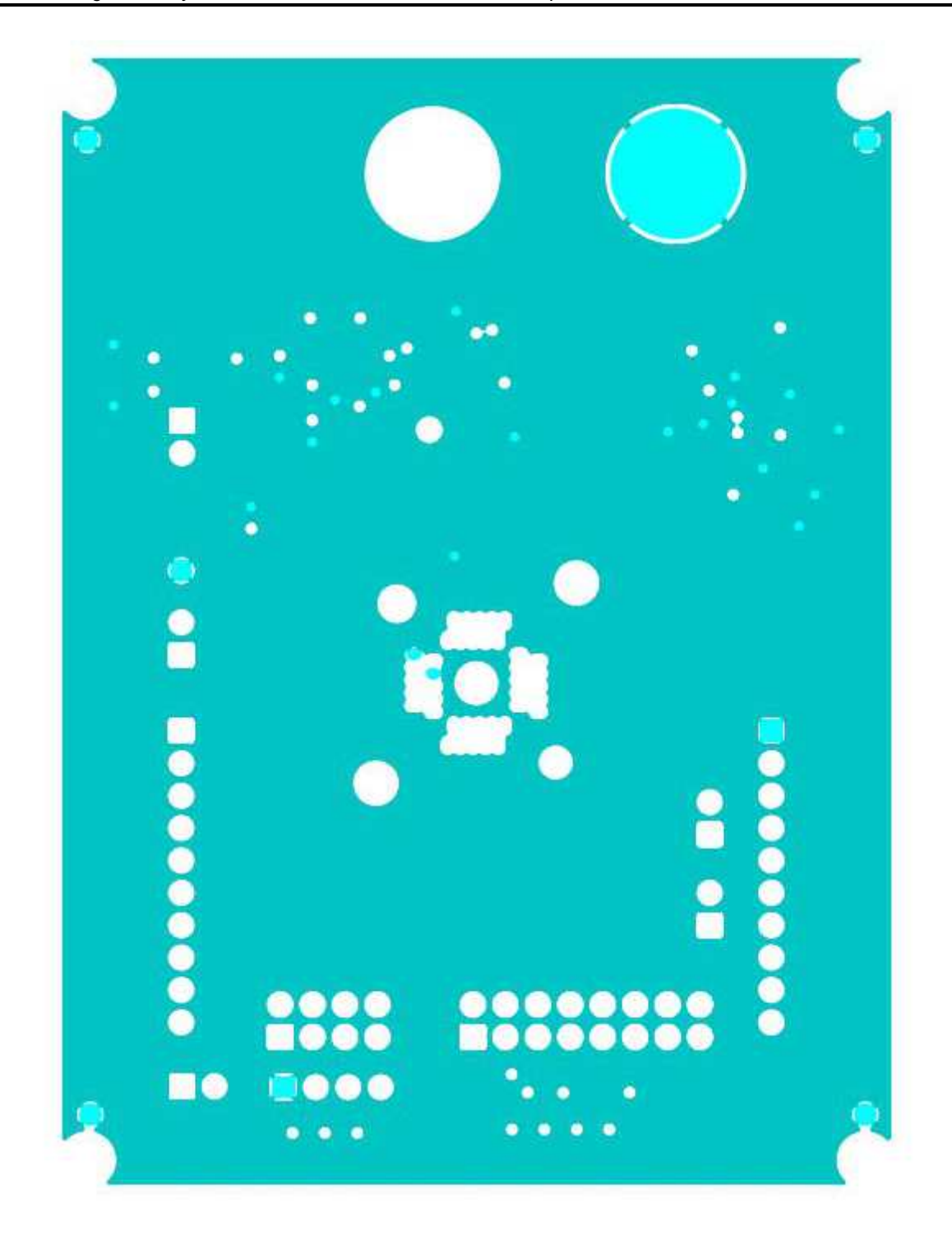

# LAYER 2(INT1) - GROUND PLANE

Figure 3. Layer 2 (Int1): Ground Plane

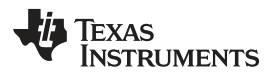

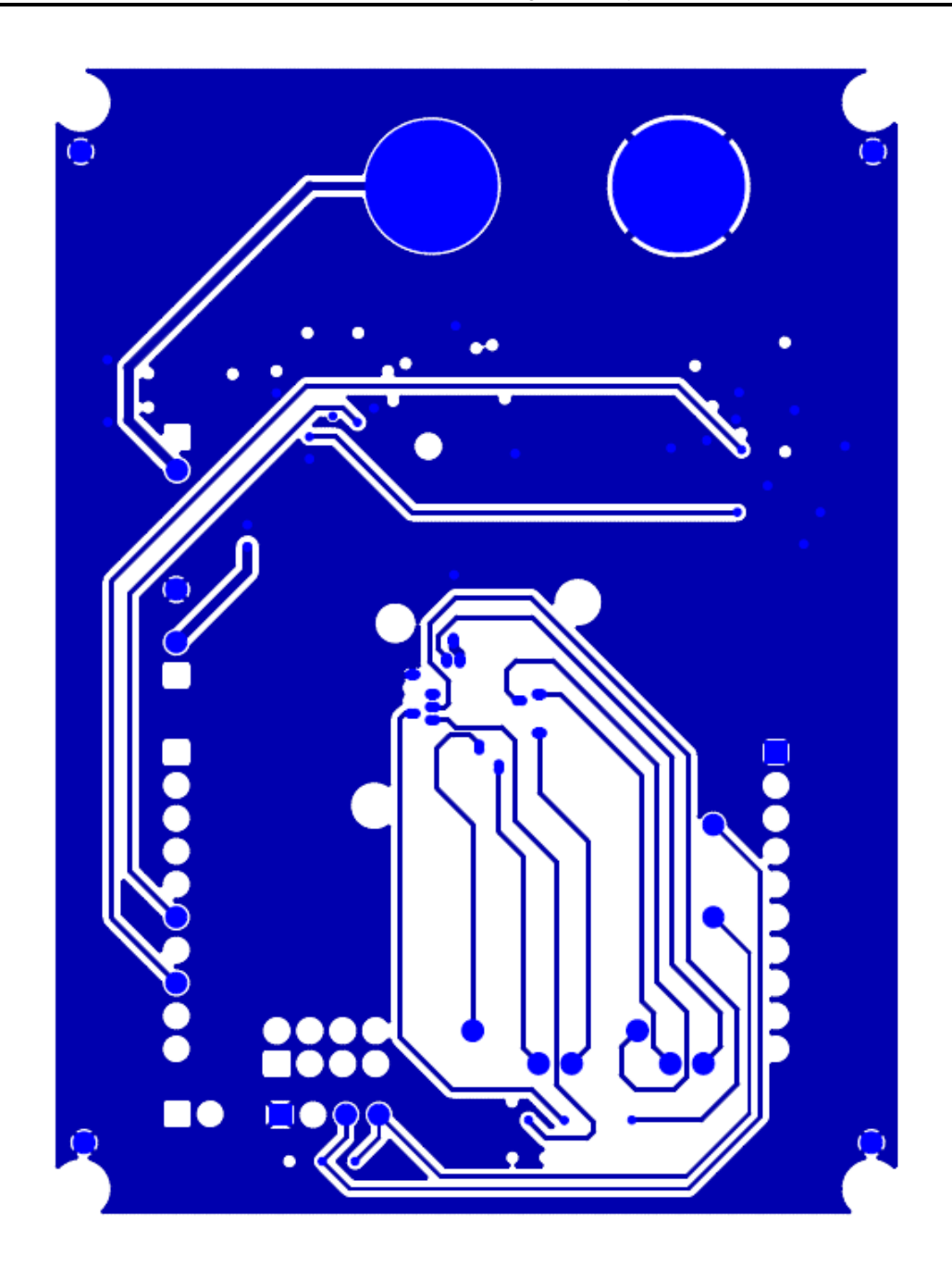

# LAYER 3(INT2) - 50 OHM SIGNAL W/GROUND FILL

Figure 4. Layer 3 (Int2): 50-Ω Signal with Ground Fill

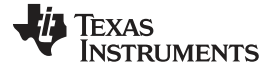

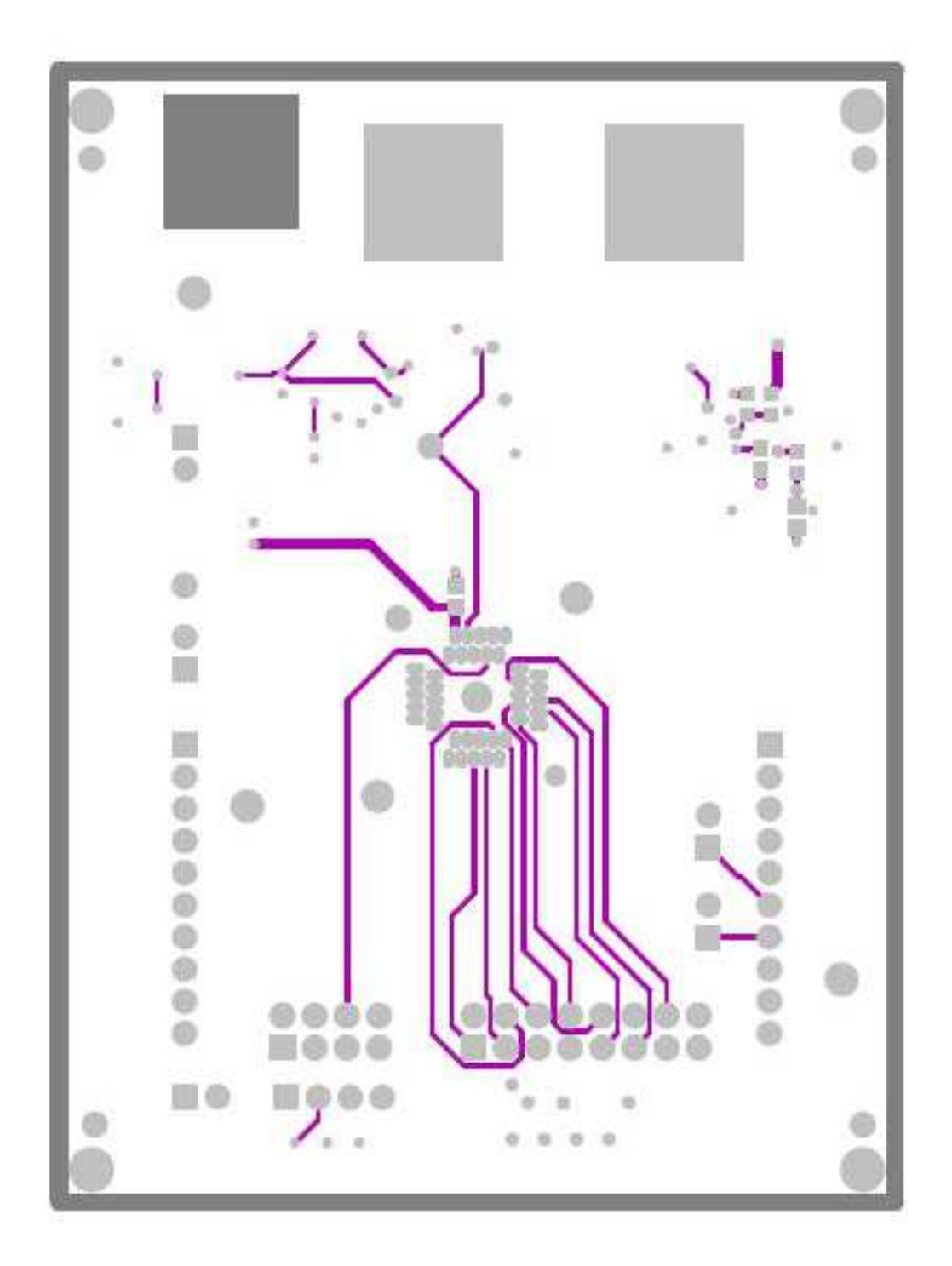

Figure 5. Layer 4 Bottom Layer

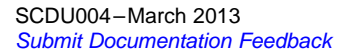

TCA8424 EVM Design Circuitry, Bill of Materials, and Connection Descriptions

## 6.3 Bill of Materials

Table 1 is the bill of materials for this EVM.

# Table 1. Bill of Materials

| ITEM | QTY | MFG                 | MFG PART#          | REF DES                           | DESCRIPTION                                               |
|------|-----|---------------------|--------------------|-----------------------------------|-----------------------------------------------------------|
| 1    | 4   | PANASONIC           | LNJ308G8PRA        | LED1, LED2, LED3, LED4            | LED,SMT,0603,PURE GREEN,2.03V                             |
| 2    | 1   | POMONA ELECTRONICS  | 2269-0             | J1                                | DUAL INSULATED BANANA JACKS,<br>BLACK, 0.75LS             |
| 3    | 1   | PANASONIC           | ECJ-1V41E105M      | C4, C5, C6, C7, C8, C9, C10, C11, | CAPACITOR,SMT,0603,CERAMIC,1.0u<br>F,25V,20%,X5S          |
| 4    | 1   | PANASONIC           | ECJ-1VB0J106M      | C12                               | CAPACITOR,SMT,0603,CERAMIC,10u<br>F,6.3V,20%,X5R          |
| 5    | 1   | TAIYO YUDEN         | TMK107SD472JA      | C2                                | CAPACITOR,SMT,0603,CERAMIC,470<br>0pF,25V,5%,SD           |
| 6    | 1   | VISHAY SPRAGUE      | 594D687X0010R2T    | C3                                | CAP,TAN,SMT,10V,20%, 680uF                                |
| 7    | 1   | PANASONIC           | EEFUD0K101R        | C1                                | CAP,SMT,ELE,100uf,8V,20%                                  |
| 8    | 1   | DIODES INC          | B230-13-F          | CR2                               | DIODE,SCHOTTKY,SMT, DIODES,INC.                           |
| 9    | 1   | DIODES INC          | SD103CW-13-F       | CR1                               | SCHOTTKEY<br>DIODE,SMT,20V,400mW,SOD-123                  |
| 10   | 1   | SAMTEC              | TSW-104-07-G-D     | P2                                | HEADER,THU,8P,2X4,MALE,DUAL<br>ROW,100LS,100TL            |
| 11   | 1   | SAMTEC              | TSW-108-07-G-D     | P1                                | HEADER,THU,16P,2X8,MALE,DUAL<br>ROW,100LS,100TL           |
| 12   | 2   | FCI                 | 66951-010LF        | P8, P9                            | HEADER,THU,10P,1X10,FEMALE,SIN<br>GLE ROW,100LS,200TL     |
| 13   | 6   | SAMTEC              | TSW-101-07-G-S     | P3, P4, P5, P6, P10, P11          | HEADER,THU,1P,MALE,SINGLE<br>ROW,100TL                    |
| 14   | 5   | TE Connectivity     | 9-146281-0-02      | P12, P13, P14, P15, P16           |                                                           |
| 15   | 1   | TE Connectivity     | 9-146281-0-04      | P17                               |                                                           |
| 16   | 1   | *ENPLAS CORPORATION | QFN-40B-0.5-01     | DUT3                              | HTSOCKET,QFN,40P,35x29x16.7mm,<br>w 2.1hole               |
| 17   | 1   | TI                  | TPS77001DBV        | U2                                | 1.2~5.5V,ULTRA LOW-POWER 50mA<br>LOW-DROP LINE REGULATOR  |
| 18   | 1   | ТІ                  | TPS27081ADDCR      | U3                                | HIGH SIDE LOAD SWITCH WITH LVL<br>SHFT AND ADJ SLEW RATE  |
| 19   | 1   | TI                  | LM2700MTX-ADJ/NOPB | U4                                | LM2700 600KHZ/1.25MHZ,2.5A,<br>STEPUP PWM DC/DC CONVERTER |
| 20   | 1   | BOURNS              | SDR0805-100ML      | L1                                | INDUCTOR,SMT,2P,POWER,10uH,20<br>%,RoHS                   |
| 21   | 1   | VISHAY              | CRCW060310K0FKEA   | R21                               | RESISTOR,SMT,0603,1%,1/10W,10.0K                          |
| 22   | 3   | VISHAY              | CRCW0603100KFKEA   | R10, R11, R12                     | RESISTOR,SMT,0603,1%,1/10W,100K                           |
| 23   | 1   | VISHAY              | CRCW06031K02FKEA   | R3                                | RESISTOR,SMT,0603,1%,1/10W,1.02K                          |
| 24   | 1   | VISHAY              | CRCW0603150KFKEA   | R9                                | RESISTOR,SMT,0603,1%,1/10W,150K                           |
| 25   | 1   | VISHAY              | CRCW0603169KFKEA   | R8                                | RESISTOR,SMT,0603,1%,1/10W,169K                           |
| 26   | 1   | VISHAY              | CRCW060320K0FKEA   | R15                               | RESISTOR,SMT,0603,1%,1/10W,20.0K                          |
| 27   | 1   | VISHAY              | CRCW06034K64FKEA   | R2                                | RESISTOR,SMT,0603,1%,1/10W,4.64K                          |
| 28   | 4   | PANASONIC           | ERJ-3GSYJ121       | R4, R5, R6, R7                    | RESISTOR,SMT,0603,5%,1/10W,120                            |
|      |     |                     |                    |                                   |                                                           |

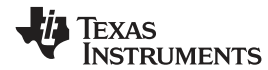

www.ti.com

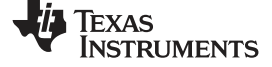

# Table 1. Bill of Materials (continued)

| 29 | 5 | PANASONIC         | ERJ-3GSYJ122  | R16, R17, R18, R19, R20 | RESISTOR,SMT,0603,5%,1/10W,1.2K                      |
|----|---|-------------------|---------------|-------------------------|------------------------------------------------------|
| 30 | 0 | BOURNS            | 3313J-1-204   | R14                     | PlaceHolder, DO NOT INSTALL                          |
| 32 | 0 | PANASONIC         | ECJ-1V41E105M | C13                     | PlaceHolder, DO NOT INSTALL                          |
| 33 | 1 | Texas Instruments | TCA8424RHAR   | U1                      | TI device to be used in Socket                       |
| 34 | 5 | TE Connectivity   | 382811-8      | N/A                     | Jumpers to be installed over P12, P13, P14, P15, P16 |

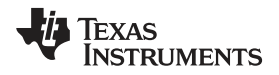

TCA8424 EVM Design Circuitry, Bill of Materials, and Connection Descriptions

#### 6.4 VCC and GND Connections

Pin 1 of J1 is a power input to the board and Pin 2 is the GND connection for the board. There are also 4 other GND test points in the corners of the board.

The TCA8424 cannot be powered from the MSP430 Launchpad when programming and needs an external supply.

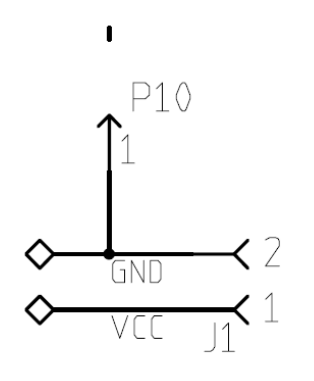

Pin1 of J1 is Power input to Board Pin2 of J2 is GND input to Board

#### Figure 6. VCC and GND Connections

#### 6.5 MSP430 Launchpad Interface

Headers P8 and P9 allow the EVM to interface with the MSP430 Launchpad. If not programming a unit, jumpers P12, P13, P14, and P16 may be installed, header P15 should be removed. When programming a unit, an external power supply is needed and all headers except P16 should be installed.

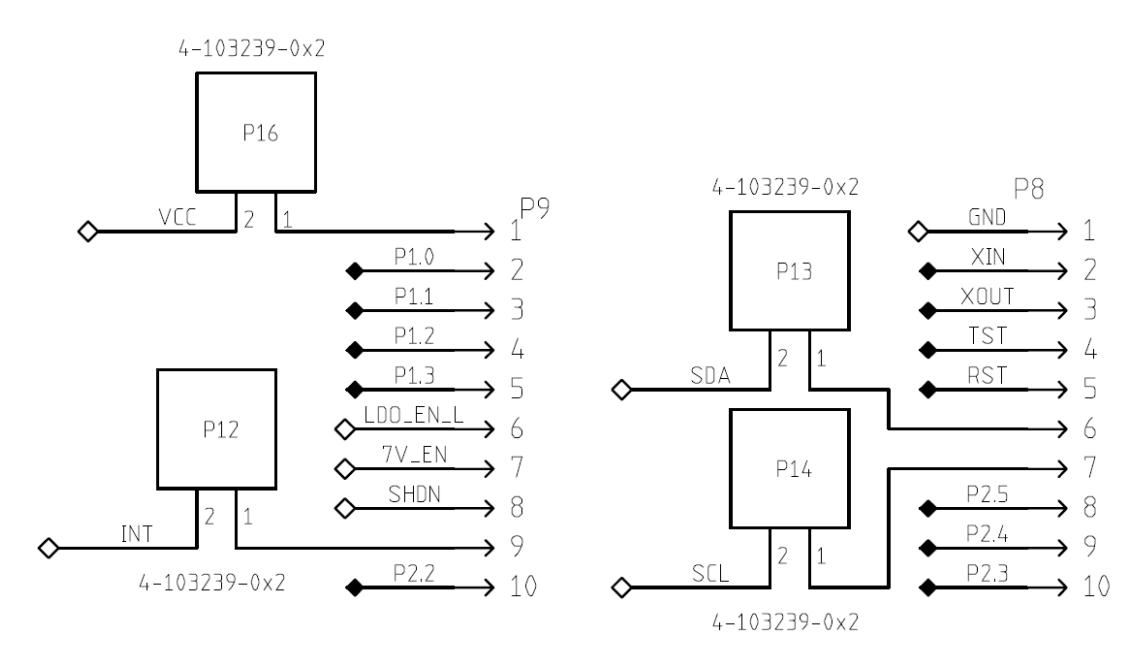

Figure 7. MSP430 Launchpad Interface

#### 6.6 Breakout Pins

The breakout headers P1 and P2 allow connection of an external keyboard matrix to the EVM. P17 is connected to the I<sup>2</sup>C lines of the TCA8424 allowing an external host to communicate to the TCA8424.

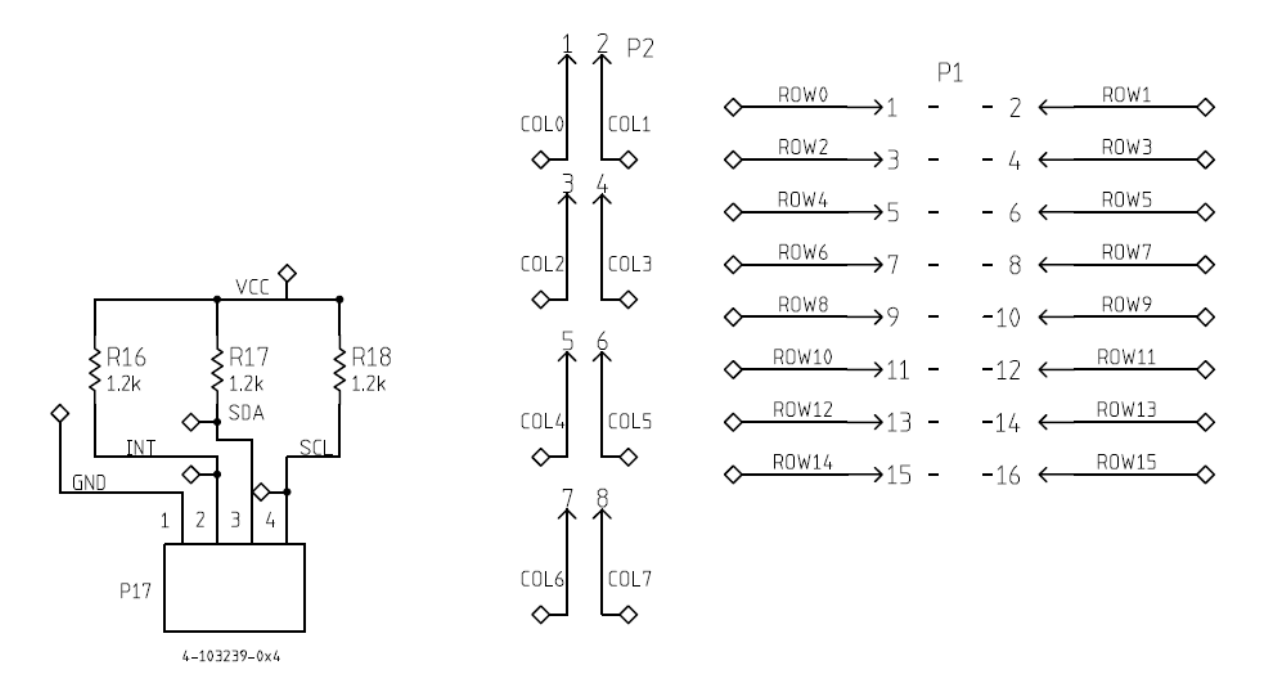

Figure 8. Breakout Pins

| P1             |              | P2   | P2           |             |
|----------------|--------------|------|--------------|-------------|
| Row15 (pin 16) | Row14        | Col7 | Col6         | GND (pin 1) |
| Row13          | Row12        | Col5 | Col4         | /INT        |
| Row11          | Row10        | Col3 | Col2         | SDA         |
| Row9           | Row8         | Col1 | Col0 (pin 1) | SCL         |
| Row7           | Row6         |      |              |             |
| Row5           | Row4         |      |              |             |
| Row3           | Row2         |      |              |             |
| Row1           | Row0 (pin 1) |      |              |             |

| Table 2. | Header | Configurations | for P1 | . P2.  | and P7 |
|----------|--------|----------------|--------|--------|--------|
|          | noudor | ooningarationo |        | , · ~, |        |

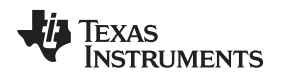

# 6.7 LED Outputs

The TCA8424 features LED outputs that are set via the HID SET Report Command in the GUI, discussed in Section 9, part D.

- Board LED1 = TCA8424 LED0
- Board LED2 = TCA8424 LED1
- Board LED3 = TCA8424 LED2
- Board LED4 = TCA8424 LED3

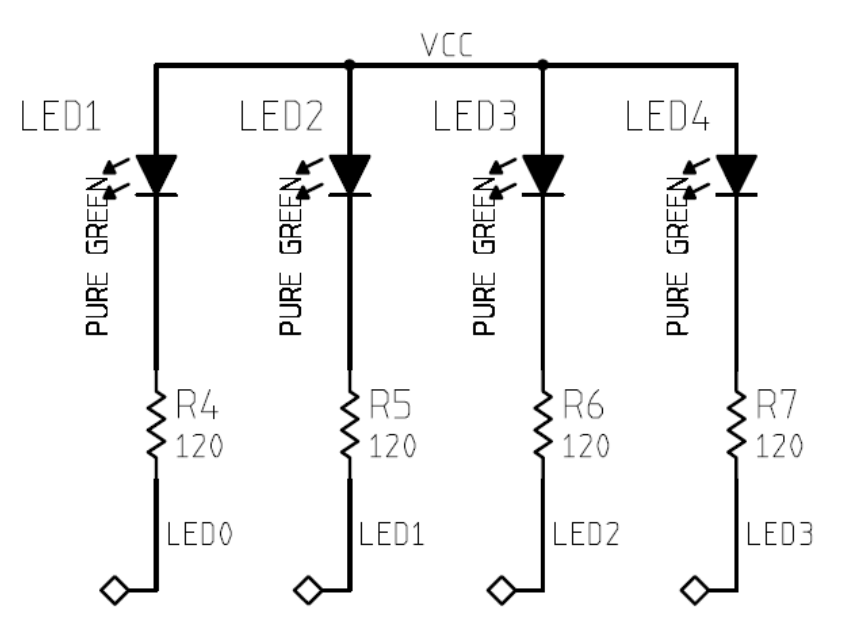

Figure 9. LED Outputs

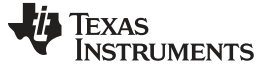

## 7 Launchpad Software Setup

Use the following steps to set up the Launchpad software:

- 1. Download Code Composer Studio from the Texas Instruments link.
- 2. With the Launchpad unplugged, configure the headers on the Launchpad to match the yellow box in the image below:
  - The right 3 headers are vertical and the left 2 are horizontal

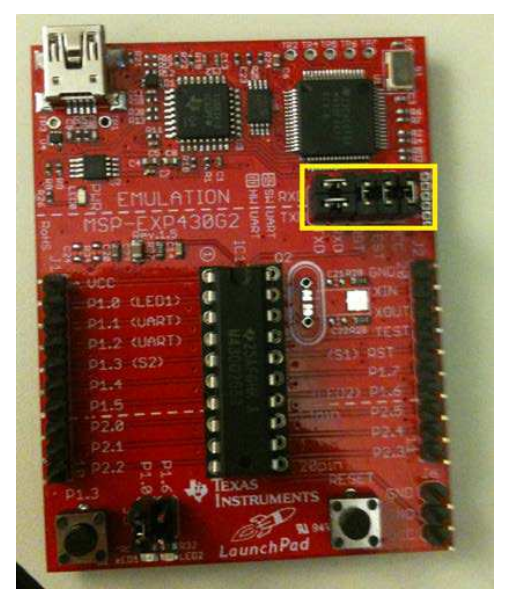

3. With the Launchpad still unplugged, remove the right-most jumper on the J5 header to match the yellow box below:

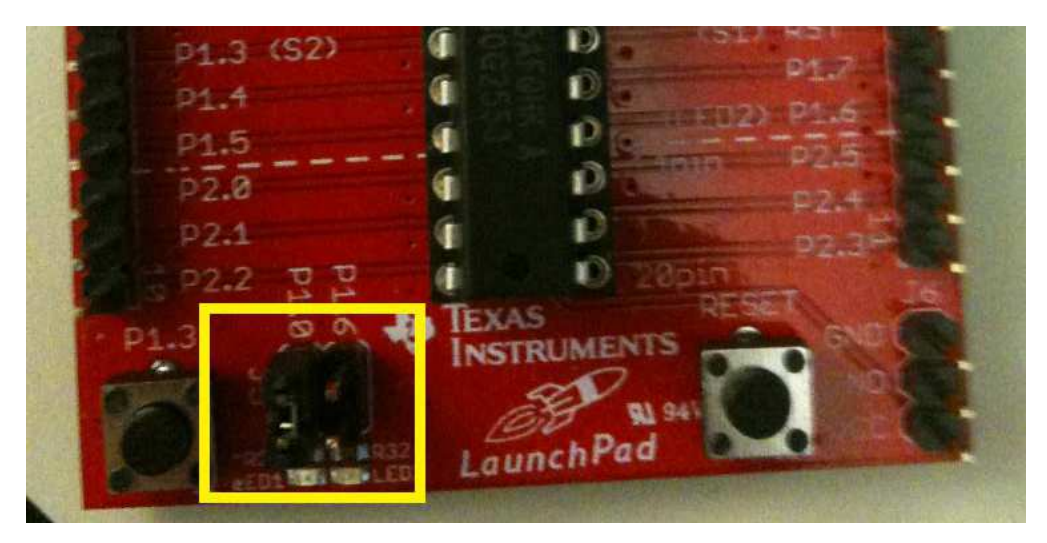

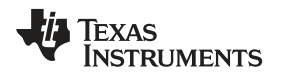

4. Connect the Launchpad to your computer with a USB to mini cable. A green LED and a red LED should be on as shown below:

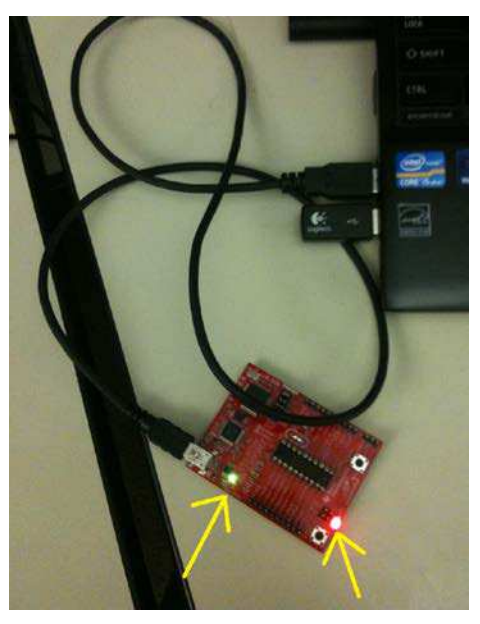

- 5. Open Code Composer Studio and create a new workspace. Select the "Project" drop down menu and click on "Import existing CCS/CCE Eclipse Project." Select Browse on the "Select-search directory" option and select the location where the source code is stored. Click "Finish" and then select "debug launch" to load the code to the MSP430G2553 microcontroller. Once completed, disconnect the USB cable from the LaunchPad.
- 6. After completing steps 1–5, to load the code at any point for any reason, simply open the workspace that was created. Ensure that the source code is the active project and the LaunchPad is connected through USB. Then select "debug launch" to load the code.

If the Launchpad is running and VCC is not connected, the I<sup>2</sup>C communication will fail. You must pause the debugger, reset the MSP430 with the "reset CPU" button and then press "play" again.

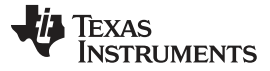

# 8 GUI Software Setup

- 1. Extract the "TCA8424 GUI.zip" contents to the destination folder of your choice.
- 2. Double click the setup.exe folder that was extracted in step 1.
- 3. The following window pops up. Click "Install".

| Application Install - Security Warning                                                                                 | -                        | X                                  |
|----------------------------------------------------------------------------------------------------|--------------------------|------------------------------------|
| Publisher cannot be verified.                                                                                          |                          | 2                                  |
| Are you sure you want to install this application?                                                                     |                          | ST .                               |
| Name:                                                                                                    |                          |                                    |
| TCA8424 G                                                                                                    |                          |                                    |
| From (Hover over the string below to see the full doma<br>C:\Users\a0220723\Documents\TCA8424\EVM                      | in):                     |                                    |
| Publisher:                                                                                                    |                          |                                    |
| Unknown Publisher                                                                                                    | -                        |                                    |
|                                                                                                    | Install                  | Don't Install                      |
| While applications can be useful, they can potentially h source, do not install this software. <u>More Information</u> | narm your computer. If y | ou do not trust t <mark>h</mark> e |
|                                                                                                    |                          |                                    |

4. After finishing the installation, the GUI opens and looks like this:

| Select Port                 | L2C Address<br>Le 01110112b   | Contents to be Programmed               | Garrent OTP Contents    |
|-----------------------------|-------------------------------|-----------------------------------------|-------------------------|
| •                           | Ox76<br>Change 12C<br>address |                                         |                         |
| LED_3 LED_2                 | LED_1 LED_0                   |                                         |                         |
| Set Power Set P<br>Sleep Wa | ower Reset                    | Lest GTB                                | Best                    |
| Get Report<br>(HID Command) |                               | Number of Bytes<br>512<br>Start Address | Compare OTP<br>Contents |
| Read Report                 |                               |                                         |                         |

5. To open the GUI in the future, simply double click on the "TCA8424 G.application" file that was unzipped in step 1.

| TCA8424 G.application | 10/26/2012 6:25 PM ClickOnce Applica | 6 KB |
|-----------------------|--------------------------------------|------|
|-----------------------|--------------------------------------|------|

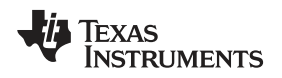

# 9 GUI Walkthrough Guide

#### A. Connecting the Launchpad to the EVM and PC

- 1. Install all headers except P16, place an un-programmed TCA8424 in the socket, and power the EVM board with 3.3 V.
- 2. Connect the MSP430 Launchpad to the EVM as shown below:
  - The connection point is under the board and the USB connector should open towards J1.

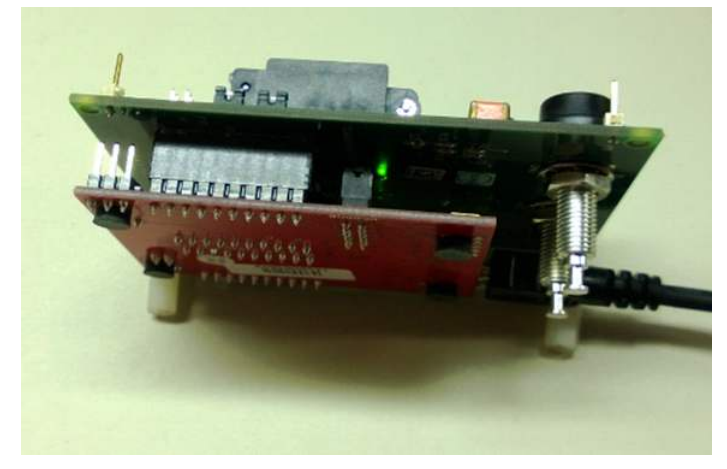

3. Connect the Launchpad to your PC.

#### B. Initiating the connection from the GUI to the Launchpad

- 1. Open up the device manager on your PC and find which of the COM ports is associated with the Launchpad.
  - COM15 is the COM port associated with Launchpad as shown in the below image (using a local installation for illustration purposes only):

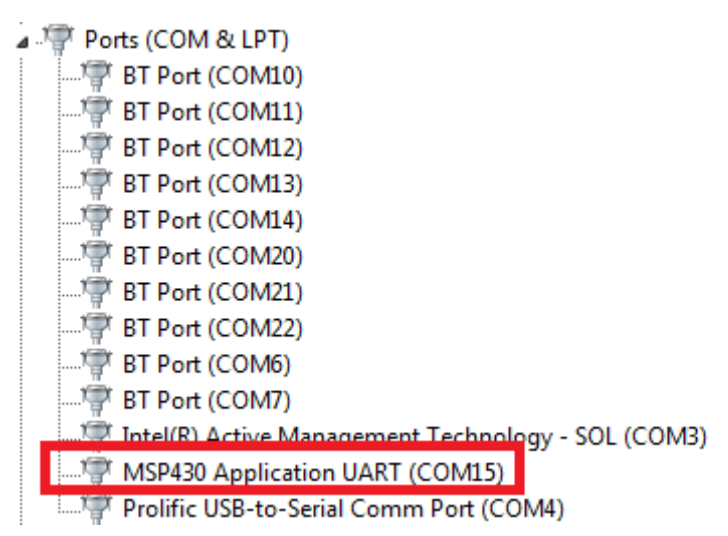

2. Open the GUI.

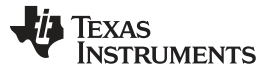

#### GUI Walkthrough Guide

www.ti.com

3. Under the "Select Port", there is a drop down menu box which is blank on startup, by default, as shown below:

| Select Port                                           | 12C Address<br>Le. 01110111Xb<br>0x76<br>Change 12C<br>address | Contents to be Programmed                           | Current OTP Content                 |
|-------------------------------------------------------|----------------------------------------------------------------|-----------------------------------------------------|-------------------------------------|
| LED_3 LED_2<br>ED_1<br>SET<br>Set Power<br>Sleep<br>W | LED_1 LED_0                                                    |                                                     |                                     |
| Get Report<br>(HID Command)                           |                                                                | Load OTP<br>Number of Bytes<br>512<br>Start Address | Read OTP<br>Compare OTP<br>Contents |
|                                                       |                                                                |                                                     |                                     |

- 4. Click this box, and a list of COM ports will pop up. Select the COM port that is associated with the Launchpad which was identified in step 1.
  - COM 15 from a local installation is shown for illustration purposes:

| Select Port                                                                                 | I2C Address<br>I.e. 0111011Xb  | Contents to be Programmed | Current OTP Contents |
|---------------------------------------------------------------------------------------------|--------------------------------|---------------------------|----------------------|
| OM3<br>OM6<br>OM7                                                                           | 0x76<br>Change I2C<br>address  |                           |                      |
| OM10<br>OM11<br>OM12<br>OM13<br>OM14 ED_2<br>OM20                                           | LED_1 LED_0                    |                           |                      |
| 0<br>0<br>0<br>0<br>0<br>0<br>0<br>0<br>0<br>0<br>0<br>0<br>0<br>0<br>0<br>0<br>0<br>0<br>0 | B B                            |                           | _                    |
| Set Power<br>Sleep Wa                                                                       | <sup>2</sup> ower<br>ske Reset |                           |                      |
|                                                                                             |                                | Load OTP                  | Read OTP             |
| Get Report                                                                                  |                                | Number of Bytes<br>512    | Compare OTP          |
| (HID Command)                                                                               |                                | Start Address             | Contents             |
|                                                                                             |                                |                           |                      |

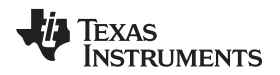

5. Now the GUI has opened a connection to the Launchpad and the COM port remains in the drop down menu box as shown below:

| Select Port                 | I2C Address<br>I.e. 0111011Xb | Contents to be Programmed | Current OTP Content     |
|-----------------------------|-------------------------------|---------------------------|-------------------------|
| M15 -                       | 0x76<br>Change I2C<br>address |                           |                         |
| LED_3 LED_2                 | LED_1 LED_0                   |                           |                         |
| Set Power<br>Sleep Wi       | Power Reset                   |                           |                         |
|                             |                               | Load OTP                  | Read OTP                |
| Get Report<br>(HID Command) |                               | 512<br>Start Address      | Compare OTP<br>Contents |
|                             |                               |                           |                         |

After the connection the Launchpad has been established and the GUI can be fully utilized. The remaining sections give basic steps on how to use each of the GUI buttons and inputs.

### C. Changing the I<sup>2</sup>C Address

The I<sup>2</sup>C address in this GUI is referenced with the Read and Write bit included. An address of 0xA8 is represented in binary as 1010100Xb with the last bit being a 'don't care'. Address 0xA8 and 0xA9 are both interpreted as the same address.

The GUI indicates whether an I<sup>2</sup>C Nack is received by the Launchpad, by presenting a dialog box like shown below:

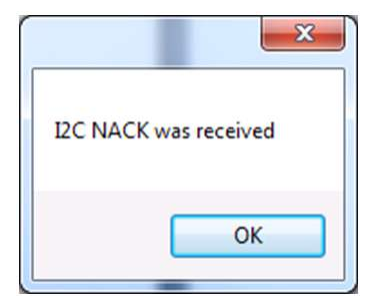

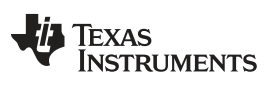

#### GUI Walkthrough Guide

1. Both the Launchpad and GUI default the I<sup>2</sup>C addresses to 0x76 on startup as shown below:

| Select Port                 | 12C Address<br>I.e. 01110112b<br>0x76 | Contents to be Programmed               | Current OTP Contents    |
|-----------------------------|---------------------------------------|-----------------------------------------|-------------------------|
| LED_3 LED_2                 | Change I2C<br>address                 |                                         |                         |
| 0 0 SET F                   | Ceport                                |                                         |                         |
| Set Power<br>Sleep Wa       | ower Reset                            | Load OTP                                | Read OTP                |
| Get Report<br>(HID Command) |                                       | Number of Bytes<br>512<br>Start Address | Compare OTP<br>Contents |
| Read Report                 |                                       | Brown OTP                               |                         |

- 2. The I<sup>2</sup>C address must be written into the text box in the default format. Once an address has been entered, simply click on the "Change I2C address" button to communicate this to the Launchpad.
  - If the Launchpad is restarted, the I<sup>2</sup>C address will default again to 0x76 and must be changed again if you are working with a different I<sup>2</sup>C address.
- 3. Since the default address of the TCA8424 is 0x76 when the OTP is not programmed, leave the default address in the Launchpad.

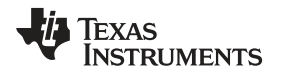

#### D. HID commands and Read Report

 The LED outputs can be changed using the HID Command "SET Report" in the GUI which replicates an HID host issuing the command. The LED values are off, by default, and are changed by clicking the LED buttons.

| Select Port                 | I2C Address<br>I.e. 0111011Xb | Contents to be Programmed | Current OTP Contents |
|-----------------------------|-------------------------------|---------------------------|----------------------|
| COM15 •                     | 0x76<br>Change I2C<br>address |                           |                      |
| LED_3 LED_2                 | LED_1 LED_0                   |                           |                      |
| SET<br>Set Power Set        | Power Power                   |                           |                      |
| Sleep W                     | /ake                          | Load OTP                  | Read OTP             |
|                             |                               | Number of Bytes           | Compare OTP          |
| Get Report                  |                               | 512                       | Contrate             |
| Get Report<br>(HID Command) |                               | Start Address             | Contents             |

2. The LED inputs for the SET Report command change to read '1' with a green background when clicked, and change back to '0' with a red background when clicked again.

| Select Port        | I2C Address<br>I.e. 0111011Xb | Contents to be Programmed | Current OTP Contents |
|--------------------|-------------------------------|---------------------------|----------------------|
| COM15 •            | 0x76<br>Change I2C<br>address |                           |                      |
| LED 3 LED 2        |                               |                           |                      |
| SET                | Report                        |                           |                      |
| Set Power<br>Sleep | Power Reset                   | Lost OTP                  | Read OTP             |
|                    |                               | N. Jacob Diver            | 11000 011            |
| Get Report         |                               | 512                       | Compare OTP          |
| (HID Command)      |                               | Start Address             | Contents             |
|                    |                               |                           |                      |

3. After inputting the LED values to be set, click the "SET Report button to set the output report and the LED's turn on.

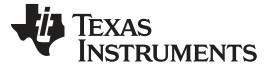

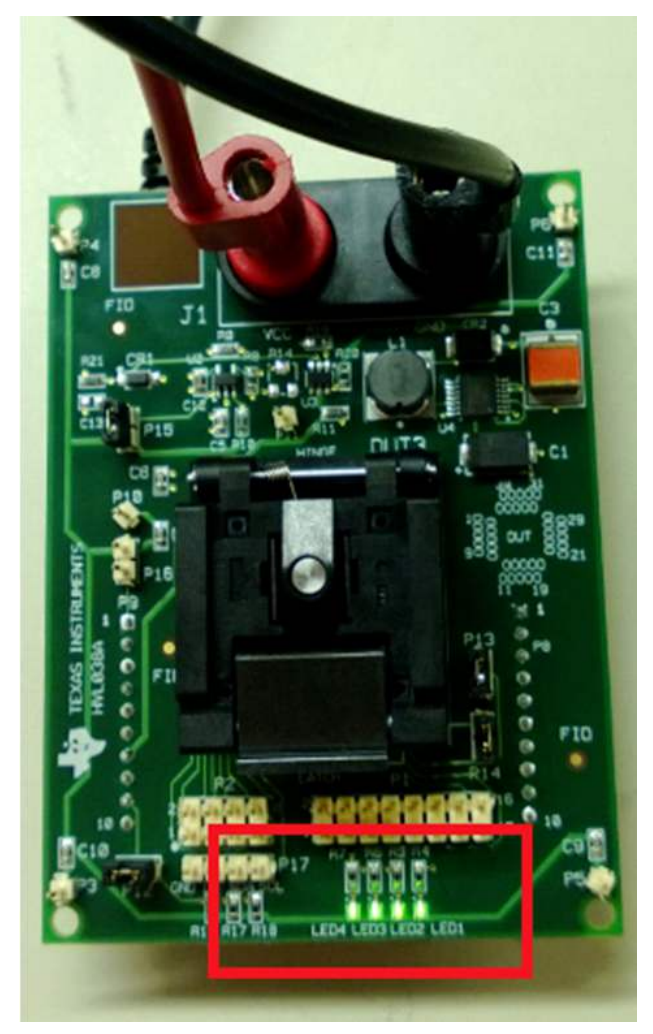

- 4. Clicking the "Set Power Sleep" issues the SET POWER = WAKE HID Command and puts the device to sleep. If the LED outputs are turned on when this command is issued, they will now turn off.
- 5. Issuing the SET POWER = WAKE command turns the LED's back on after a Sleep command has been issued. This is done by clicking the "Set Power Wake" command
- 6. The "Reset" button issues the RESET HID Command and the device resets, this clears the output report. If LED's were on previously, then they will turn off after this command is received.

 The "Get Report" button issues the HID command GET REPORT. This retrieves the current contents of the input report and populates the text box below the button (red box). The GET REPORT command does not clear an interrupt.

| Select Port        | I2C Address<br>I.e. 0111011Xb                                 | Contents to be Programmed | Current OTP Contents |
|--------------------|---------------------------------------------------------------|---------------------------|----------------------|
| OM15 ▼             | 0x76<br>Change I2C<br>address                                 |                           |                      |
| LED_3 LED_2        | 2 LED_1 LED_0                                                 |                           |                      |
| SE                 | T Report                                                      |                           |                      |
| Set Power<br>Sleep | t Power<br>Wake Reset                                         |                           | Bead OTP             |
| Get Report         | Length(MSB) 00<br>Report ID EE<br>Modifiers 00<br>Reserved 00 | Number of Bytes           | Compare OTP          |
| (HID Command)      | Usage ID1 C0<br>Usage ID2 D0<br>Usage ID3 00                  | Start Address             | Contents             |
|                    | Usage 104 00                                                  |                           |                      |

For more information on how HID commands operate and the TCA8424's device behavior, please see the "COMMAND and DATA REGISTER" section of the datasheet.

8. The "Read Report" button issues an unaddressed read command to the TCA8424. It populates the same text box as the "Get Report" button does with the contents of the input report, but it will clear an asserted interrupt.

For more information on the Input Report behavior please see the "INPUT REPORT" section of the datasheet.

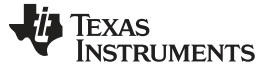

#### E. Programming and verifying the OTP contents

- 1. The first thing that must be created is the .csv file that contains the OTP contents. If this has been created skip to step 2.
  - (a) Open an excel workbook with a single column for the OTP contents.
    - The image below shows a properly formatted excel file with the blue box indicating a break in the 512 byte contents:

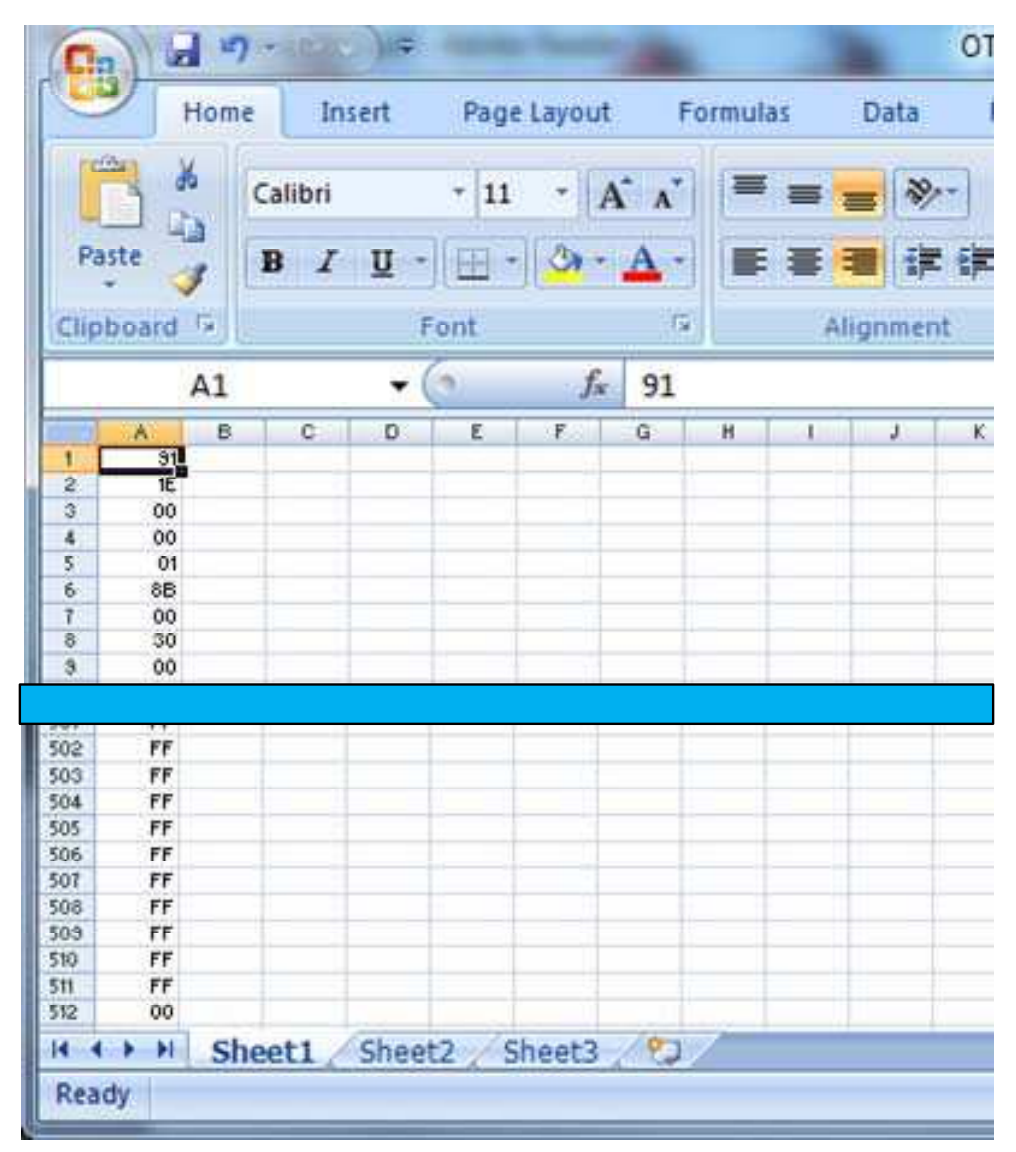

- (b) Click the "Office" button and then click "Save as".
- (c) In the Save as window that pops up, choose the "CSV (Comma delimited) (\*csv)" option under the "Save as type" menu (indicated by red box):

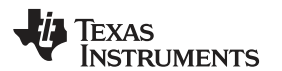

| rganize 🕶 Nev                                                                                                    | v folder                                                                                                    |                 |                  |             |         |   |
|----------------------------------------------------------------------------------------------------|----------------------------------------------------------------------------------------------------|-----------------|------------------|-------------|---------|---|
| E Mr                                                                                                    | Name                                                                                                    | C               | ate modified     | Туре        | Size    | - |
| MICrosoft Office                                                                                                    | 1 8515-winne-CHK                                                                                                    | 7               | /21/2012 2-48 DM | File folder |         |   |
| Favorites                                                                                                    | 8515-winpe-FRE                                                                                                    | 7               | /31/2012 4:21 PM | File folder |         |   |
| Desktop     Downloads     Downloads     Recent Places     Libraries     Documents     Music     Pictures     Videos | Excel Workbook (*.xlsx)<br>Excel Marov-Enabled Workbook (*.xlsm<br>Excel Binary Workbook (*.xlsb)<br>Excel 97-2003 Workbook (*.xls)<br>XML Data (*.xml)<br>Single File Web Page (*.mht;*.mhtml)<br>Web Page (*.htm;*.html)<br>Excel Template (*.xltm)<br>Excel Marco-Enabled Template (*.xltm)<br>Excel Marco-Enabled Template (*.xltm)<br>Excel Marco-Enabled Template (*.xltm)<br>Excel Marco-Enabled Template (*.xltm)<br>Unicode Text (*.txt) | )               |                  |             |         |   |
| Computer                                                                                                    | XML Spreadsheet 2003 (*.xml)<br>Microsoft Excel 5.0/95 Workbook (*.xls)<br>CSV (Comma delimited) (*.csv)                                                                                                    | k.              |                  |             |         |   |
| SC Sharepoint                                                                                                    | Formatted Text (Space delimited) (".pri<br>Text (Macintosh) (".txt)<br>Text (MAS-DOS) (".bxt)<br>CSV (MAS-INDS) (".csv)<br>CSV (MS-DOS) (".csv)<br>DIF (Data Interchange Format) (".dif)<br>SVLK (Symbolic Link) (".sik)<br>Excel Add-in (".xlam)<br>Excel 97-2003 Add-In (".xla)<br>PDF (".pdf)                                                                                                    | )               |                  |             |         |   |
| File name                                                                                                    | XPS Document (*.xps) penDocument Spreadsheet (*.ods)                                                                                                    |                 |                  |             |         |   |
| Save as type:                                                                                                    | cel Workbook (*.xlsx)                                                                                                    |                 |                  |             |         | - |
| Authors: a                                                                                                    | 0220723                                                                                                    | Tags: Add a tag |                  | Title: Add  | s title |   |
|                                                                                                    |                                                                                                    |                 |                  |             |         |   |

(d) Click "Save" and click "OK" to the message that pops up:

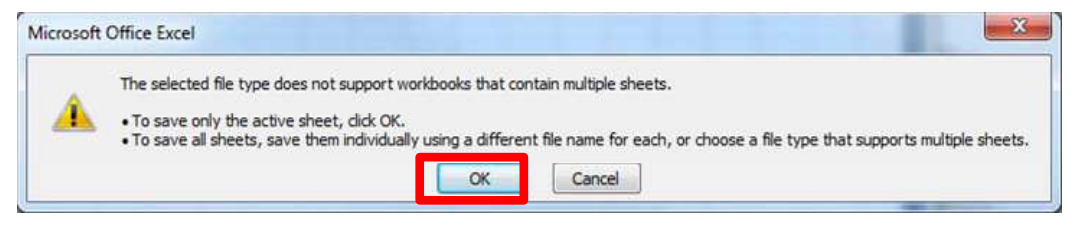

(e) Click "Yes" to the next dialog box that opens:

| licrosoft | Office Excel                                                                                                    |
|-----------|----------------------------------------------------------------------------------------------------|
| 1         | OTP beta v1.01.csv may contain features that are not compatible with CSV (Comma delimited). Do you want to keep the workbook in this format?<br>• To keep this format, which leaves out any incompatible features, click Yes.<br>• To preserve the features, click No. Then save a copy in the latest Excel format.<br>• To see what might be lost, click Help. |
|           | Yes No Help                                                                                                    |

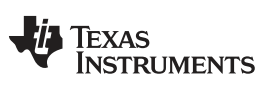

#### GUI Walkthrough Guide

www.ti.com

(f) Exit the .csv file and click "Yes" to the two dialog boxes that show up as shown below:

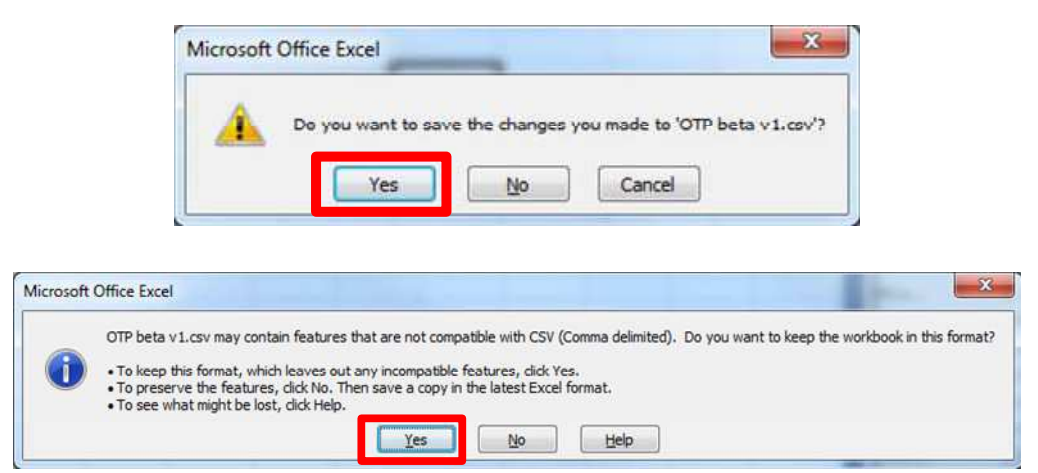

2. Now that we have a .csv, the OTP contents can be programmed. Click the "Load OTP" button as shown below:

| Select Port        | I2C Address<br>I.e. 0111011Xb                                                                                                   | Contents to be Programmed                           | Current OTP Contents                |
|--------------------|----------------------------------------------------------------------------------------------------|-----------------------------------------------------|-------------------------------------|
| :OM15 👻            | 0x76<br>Change I2C<br>address                                                                                                   |                                                     |                                     |
| LED_3 LED_2        | t LED_1 LED_0                                                                                                    |                                                     |                                     |
| Set Power Se       | t Power Reset                                                                                                    |                                                     |                                     |
| Set Power<br>Sleep | Length(LSB) 0B<br>Length(MSB) 00<br>Report ID EE<br>Modifiers 00                                                                | Load OTP<br>Number of Bytes                         | Read OTP                            |
| Set Power<br>Sleep | Length(LSB) 0B<br>Length(MSB) 00<br>Report ID EE<br>Modifiers 00<br>Reserved 00<br>Usage ID1 C0<br>Usage ID2 D0<br>Usage ID3 00 | Load OTP<br>Number of Bytes<br>512<br>Start Address | Read OTP<br>Compare OTP<br>Contents |

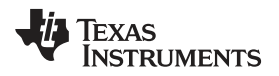

3. This opens a Windows<sup>®</sup> Explorer window that shows only .csv files. Navigate to the .csv file created earlier:

| Organize 👻 New fold | er                         |                    | 8= -                |          |   |
|---------------------|----------------------------|--------------------|---------------------|----------|---|
| 🛠 Favorites         | Documents library          |                    | Arrange by:         | Folder 👻 | 4 |
| Downloads           | Name                       | Date modified      | Type                | Size     |   |
| 📃 Recent Places     | DRIVERS                    | 8/6/2012 7:16 PM   | File folder         |          |   |
|                     | EVM                        | 10/26/2012 6:38 PM | File folder         |          |   |
| 词 Libraries         | 👪 FSE                      | 10/23/2012 6:47 PM | File folder         |          |   |
| Documents           | hidi2c_kbd_2xx_01.00.01.00 | 7/10/2012 4:03 PM  | File folder         |          |   |
| J Music             | Lab tools Xilinx           | 8/1/2012 9:04 PM   | File folder         |          |   |
| Pictures E          | 🕌 Launchpad                | 8/3/2012 5:07 PM   | File folder         |          |   |
| 🗑 Videos            | 🕌 New folder               | 10/13/2012 12:27   | File folder         |          |   |
|                     | MAP OMAP                   | 8/7/2012 5:33 PM   | File folder         |          |   |
| 🖳 Computer          | OTP                        | 10/15/2012 3:50 PM | File folder         |          |   |
| 🏭 OSDisk (C:)       | Pismo OTP creation         | 10/24/2012 6:30 PM | File folder         |          |   |
| 🙀 veribest (\\msp0! | 🔒 Testing                  | 10/13/2012 12:47   | File folder         |          |   |
| 😪 wg2000 (\\ti_mer  | USBPE-8288-FRE             | 7/31/2012 5:36 PM  | File folder         |          |   |
| SC Sharepoint       | Xilinx                     | 7/20/2012 3:41 PM  | File folder         |          |   |
|                     | 🖳 OTP beta v1.csv          | 10/27/2012 2:09 PM | Microsoft Office E. |          | 2 |
| 📲 Network 🚽         | × 12                       |                    |                     |          |   |
| File n              | ame: OTP beta v1.csv       | •                  | csv files (*.csv)   |          |   |

4. This populates the text box above the "Load OTP" button with the contents of the .csv file. This text box is fully editable, as long as the contents remain in the same format.

| Select Port                            | I2C Address<br>I.e. 0111011Xb                                                                               | Contents to be Programmed                                                                                      | Current OTP Contents    |
|----------------------------------------|----------------------------------------------------------------------------------------------------|----------------------------------------------------------------------------------------------------|-------------------------|
| OM15 <del>▼</del>                      | Dx76<br>Change I2C<br>address                                                                               | 91 1E<br>00 00<br>01 88<br>00                                                                                  |                         |
| LED_3 LED_2<br>1<br>Set Power<br>Sleep | LED_1 LED_0  T Report  Power Nake Reset                                                                     | 30<br>00<br>04<br>08<br>00<br>05<br>03<br>00<br>00<br>00<br>00<br>00<br>00<br>00<br>00<br>00<br>00<br>00<br>00 |                         |
|                                        | Length(LSB) 08<br>Length(MSB) 00<br>Report ID EF                                                            | Load OTP                                                                                                    | Read OTP                |
| Get Report<br>(HID Command)            | Modifiers     00       Reserved     00       Usage ID1     C0       Usage ID2     D0       Usage ID3     00 | Number of Bytes<br>512<br>Start Address                                                                        | Compare OTP<br>Contents |
|                                        |                                                                                                    |                                                                                                    |                         |

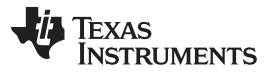

- 5. Now choose a start location for our OTP programming and the number of bytes to program.
  - (a) The start location should be formatted as below and has no default contents. You must enter a value before programming the OTP.

| Select Port                 | I2C Address<br>I.e. 0111011Xb                                    | Contents to be Programmed                          | Current OTP Contents    |
|-----------------------------|------------------------------------------------------------------|----------------------------------------------------|-------------------------|
| COM15 •                     | 0x76<br>Change I2C<br>address                                    | 00<br>00<br>01<br>88<br>00                         |                         |
| LED_3 LED_2                 | 2 LED_1 LED_0                                                    | 30<br>00<br>04<br>08<br>00<br>00<br>00<br>05<br>02 |                         |
| Set Power<br>Sleep          | t Power Reset                                                    | 03<br>00<br>00<br>06<br>00<br>07<br>47<br>47       |                         |
|                             | Length(LSB) 0B<br>Length(MSB) 00<br>Report ID EE<br>Modifiers 00 | Load OTP<br>Number of Bytes                        | Read OTP                |
|                             | Reserved 00                                                      | 512                                                | Compare OTP<br>Contents |
| Get Report<br>(HID Command) | Usage ID1 C0<br>Usage ID2 D0<br>Usage ID3 00                     | Ox0000                                             |                         |

- (b) The number of bytes is defaulted to the value "512" and should be entered as a decimal value in the text box, if it needs to be changed.
- 6. Now that the start location, number of bytes, and the OTP contents are in place, we are ready to program the OTP. Upon completion, the following dialog box should appear:

| ×                        |
|--------------------------|
| OTP Programming Finished |
| ОК                       |

7. The first byte of the OTP (Address 0x0000) contains the I<sup>2</sup>C address for the device including the R/W bit. The R/W bit of the I<sup>2</sup>C address must be programmed to a '1' for the OTP contents to be used. If a '0' is programmed at this bit, the OTP will program but the contents will not load into the digital core.

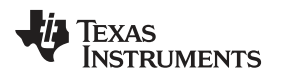

- 8. Because we have now programmed a new I<sup>2</sup>C address into the device, we must change the I<sup>2</sup>C address in the Launchpad with the Change I<sup>2</sup>C address button.
  - In this case it will now be 0x91 as shown below:

| Select Port   | I2C Address                  | Contents to be Programmed | Current OTP Contents |
|---------------|------------------------------|---------------------------|----------------------|
| COM15 -       | 0x91                         | 91<br>1E                  |                      |
|               | Change I2C                   | 00                        |                      |
|               | address                      | 8B<br>00                  |                      |
|               |                              | 30<br>00                  |                      |
| LED_3 LED_2   | 2 LED_1 LED_0                | 00                        |                      |
|               |                              | 00                        |                      |
| SE            | T Report                     | 00                        |                      |
|               |                              | 00                        |                      |
| Cat Daward Ca | A Denner                     | 06                        |                      |
| Sleep         | Wake Reset                   | 07                        |                      |
|               |                              | 4/<br> 20                 |                      |
|               | Length(LSB) 0B               | Load OTP                  | Read OTP             |
|               | Report ID EE                 | Number of Bytes           |                      |
| Get Report    | Modifiers 00<br>Reserved 00  | 512                       | Compare OTP          |
| (HID Command) | Usage ID1 C0<br>Usage ID2 D0 | Start Address             | Contents             |
|               | Usage ID3 00                 | 0x0000                    |                      |
|               | Usage ID4 00                 |                           |                      |
| Read Report   | Lisage ID5 00                |                           |                      |

- 9. Now that the OTP contents are changed and the I<sup>2</sup>C address in the Launchpad is set, confirm that what was actually programmed, matches what we tried to program.
  - (a) Click on the "Read OTP" button to read back the OTP contents in the device and populate the textbox above the "Read OTP" button as shown below:

| Select Port           | I2C Address<br>Le. 0111011Xb     | Contents to be Programmed | Current OTP Contents |
|-----------------------|----------------------------------|---------------------------|----------------------|
| COM15 -               | 0x91                             | 91<br>1E                  | 91<br>1E             |
|                       | Change I2C<br>address            | 00                        | 00                   |
|                       |                                  | 8B<br>00                  | 88<br>00             |
| LED 3 LED 2           | PLED 1 LED 0                     | 00                        | 00                   |
|                       |                                  | 04<br>08                  | 04<br>08             |
|                       |                                  | 00                        | 00                   |
| SE                    | T Report                         | 05                        | 05                   |
|                       |                                  | 00                        | 00                   |
| Set Power Se<br>Sleep | t Power<br>Wake Reset            | 00                        | 00                   |
|                       |                                  | 47 -                      | 47 -                 |
|                       | Length(LSB) 0B<br>Length(MSB) 00 | Load OTP                  | Read OTP             |
|                       | Report ID EE<br>Modifiers 00     | Number of Bytes           |                      |
| Get Report            | Reserved 00                      | 512                       | Compare OTP          |
| (HID Command)         | Usage ID2 D0                     | Start Address             | CORREIRS             |
|                       | Usage D3 00                      | 0x0000                    |                      |
|                       | Usage ID4 00                     |                           |                      |

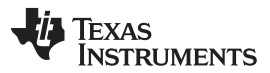

(b) Now compare the contents to be programmed with the current OTP contents by clicking the "Compare OTP" button. If the "Contents to be Programmed" and the "Current OTP Contents" are the same, the dialog below the "Compare OTP" button changes accordingly, as shown below:

| Select Port                 | I2C Address<br>Le. 0111011Xb                                     | Contents to be Programmed                                      | Current OTP Contents                                                                |
|-----------------------------|------------------------------------------------------------------|----------------------------------------------------------------|-------------------------------------------------------------------------------------|
| LED_3 LED_2                 | 0x91<br>Change 12C<br>address                                    | 51 * 100 000 001 AA 000 000 000 000 000 000                    | 51 00<br>00<br>01<br>AA<br>00<br>30<br>00<br>00<br>00<br>00<br>00<br>00<br>00<br>00 |
| Set Power Seep 1            | t Power Reset                                                    | 00<br>05<br>03<br>00<br>00<br>06<br>00<br>07<br>47<br>47<br>47 | 00<br>00<br>05<br>03<br>00<br>00<br>00<br>00<br>07<br>07<br>47                      |
|                             | Length(LSB) 0B<br>Length(MSB) 00<br>Report ID EE<br>Modifiers 00 | Load OTP                                                       | Read OTP                                                                            |
| Get Report<br>(HID Command) | Usage ID1 00<br>Usage ID2 00                                     | Start Address                                                  | Contents<br>Match                                                                   |
| (massive and a second       | Usage ID3 UU                                                     |                                                                |                                                                                     |

The Compare OTP button assumes the "Contents to be Programmed" and "Current OTP Contents" are the same length. They must match exactly for dialog box to change to "Match".

After Programming the OTP, the device will be in "TEST" mode until powered down and then powered up again. This causes increased ICC outside of datasheet specifications. Once power cycled, the device ICC returns to normal.

# 10 Related Documentation

TCA8424 Low-Voltage 8x16 Keyboard Scanner with HID over I2C Compliant Interface Datasheet (SCDS341)

#### **IMPORTANT NOTICE**

Texas Instruments Incorporated and its subsidiaries (TI) reserve the right to make corrections, enhancements, improvements and other changes to its semiconductor products and services per JESD46, latest issue, and to discontinue any product or service per JESD48, latest issue. Buyers should obtain the latest relevant information before placing orders and should verify that such information is current and complete. All semiconductor products (also referred to herein as "components") are sold subject to TI's terms and conditions of sale supplied at the time of order acknowledgment.

TI warrants performance of its components to the specifications applicable at the time of sale, in accordance with the warranty in TI's terms and conditions of sale of semiconductor products. Testing and other quality control techniques are used to the extent TI deems necessary to support this warranty. Except where mandated by applicable law, testing of all parameters of each component is not necessarily performed.

TI assumes no liability for applications assistance or the design of Buyers' products. Buyers are responsible for their products and applications using TI components. To minimize the risks associated with Buyers' products and applications, Buyers should provide adequate design and operating safeguards.

TI does not warrant or represent that any license, either express or implied, is granted under any patent right, copyright, mask work right, or other intellectual property right relating to any combination, machine, or process in which TI components or services are used. Information published by TI regarding third-party products or services does not constitute a license to use such products or services or a warranty or endorsement thereof. Use of such information may require a license from a third party under the patents or other intellectual property of the third party, or a license from TI under the patents or other intellectual property of TI.

Reproduction of significant portions of TI information in TI data books or data sheets is permissible only if reproduction is without alteration and is accompanied by all associated warranties, conditions, limitations, and notices. TI is not responsible or liable for such altered documentation. Information of third parties may be subject to additional restrictions.

Resale of TI components or services with statements different from or beyond the parameters stated by TI for that component or service voids all express and any implied warranties for the associated TI component or service and is an unfair and deceptive business practice. TI is not responsible or liable for any such statements.

Buyer acknowledges and agrees that it is solely responsible for compliance with all legal, regulatory and safety-related requirements concerning its products, and any use of TI components in its applications, notwithstanding any applications-related information or support that may be provided by TI. Buyer represents and agrees that it has all the necessary expertise to create and implement safeguards which anticipate dangerous consequences of failures, monitor failures and their consequences, lessen the likelihood of failures that might cause harm and take appropriate remedial actions. Buyer will fully indemnify TI and its representatives against any damages arising out of the use of any TI components in safety-critical applications.

In some cases, TI components may be promoted specifically to facilitate safety-related applications. With such components, TI's goal is to help enable customers to design and create their own end-product solutions that meet applicable functional safety standards and requirements. Nonetheless, such components are subject to these terms.

No TI components are authorized for use in FDA Class III (or similar life-critical medical equipment) unless authorized officers of the parties have executed a special agreement specifically governing such use.

Only those TI components which TI has specifically designated as military grade or "enhanced plastic" are designed and intended for use in military/aerospace applications or environments. Buyer acknowledges and agrees that any military or aerospace use of TI components which have *not* been so designated is solely at the Buyer's risk, and that Buyer is solely responsible for compliance with all legal and regulatory requirements in connection with such use.

TI has specifically designated certain components as meeting ISO/TS16949 requirements, mainly for automotive use. In any case of use of non-designated products, TI will not be responsible for any failure to meet ISO/TS16949.

| Products                     |                         | Applications                  |                                   |
|------------------------------|-------------------------|-------------------------------|-----------------------------------|
| Audio                        | www.ti.com/audio        | Automotive and Transportation | www.ti.com/automotive             |
| Amplifiers                   | amplifier.ti.com        | Communications and Telecom    | www.ti.com/communications         |
| Data Converters              | dataconverter.ti.com    | Computers and Peripherals     | www.ti.com/computers              |
| DLP® Products                | www.dlp.com             | Consumer Electronics          | www.ti.com/consumer-apps          |
| DSP                          | dsp.ti.com              | Energy and Lighting           | www.ti.com/energy                 |
| Clocks and Timers            | www.ti.com/clocks       | Industrial                    | www.ti.com/industrial             |
| Interface                    | interface.ti.com        | Medical                       | www.ti.com/medical                |
| Logic                        | logic.ti.com            | Security                      | www.ti.com/security               |
| Power Mgmt                   | power.ti.com            | Space, Avionics and Defense   | www.ti.com/space-avionics-defense |
| Microcontrollers             | microcontroller.ti.com  | Video and Imaging             | www.ti.com/video                  |
| RFID                         | www.ti-rfid.com         |                               |                                   |
| OMAP Applications Processors | www.ti.com/omap         | TI E2E Community              | e2e.ti.com                        |
| Wireless Connectivity        | www.ti.com/wirelessconn | nectivity                     |                                   |

Mailing Address: Texas Instruments, Post Office Box 655303, Dallas, Texas 75265 Copyright © 2015, Texas Instruments Incorporated